# *ZeroCodeWorkflow* Example

Travel Approval, Flight and Hotel Booking, and Expense Reimbursement

# **1** INTRODUCTION

We will show how to use *ZeroCodeWorkflow* by way of an example. Here is an organization, called Pristine Products Pvt. Ltd., with the following registered employees (*actors*):-

| SI. No. | Unique Employee ID | Name           | Email             |
|---------|--------------------|----------------|-------------------|
| 1       | ADMIN4             | Harsh Vardhan  | eflh007@gmail.com |
| 2       | ADMIN3             | Burt Lancaster | eflh006@gmail.com |
| 3       | ADMIN1             | Sarah Connor   | eflh003@gmail.com |
| 4       | ADMIN6             | Spencer Tracy  | eflh009@gmail.com |
| 5       | ADMIN7             | Lana Turner    | eflh010@gmail.com |
| 6       | ADMIN5             | Gary Cooper    | eflh008@gmail.com |
| 7       | ADMIN8             | Gregory Peck   | eflh012@gmail.com |
| 8       | ADMIN2             | Jim Kelly      | eflh004@gmail.com |

#### LIST OF EMPLOYEES

#### Current assigned roles

| Employee               |   | Roles            |
|------------------------|---|------------------|
| ADMIN4::Harsh Vardhan  |   | Salesperson      |
| ADMIN3::Burt Lancaster |   | Sales Manager    |
| ADMIN1::Sarah Connor   |   | Storekeeper      |
| ADMIN6::Spencer Tracy  |   | Dispatch Clerk   |
| ADMIN7::Lana Turner    |   | Accounts Officer |
| ADMIN5::Gary Cooper    |   | Salesperson      |
| ADMIN8::Gregory Peck   |   | HR Manager       |
| ADMIN2::Jim Kelly      | ß | -                |

#### Figure 1

# 2 EXAMPLE: TRAVEL APPROVAL, FACILITATION & EXPENSE REIMBURSEMENT

Harsh Vardhan, Salesperson, has received an email invite from Dr. Hans Pinkert, Chief Cardiologist, Redmond General Hospital, intimating him that they intend purchasing quantity 50 ECGs, and to come to Redmond, Washington, for a final negotiation meeting on July 15 and 16, 2025. Harsh intends rushing to Redmond and clinching the deal. This would require his supervisor, Burt's approval, and thereafter purchase of tickets and hotel booking to be done by Gregory, the HR Manager, and expense reimbursement by Lana, the Accounts Officer.

Harsh clicks **EMPLOYEES** in the Main Menu, logs in, clicks **ZeroCodeWorkflow**, and sees the following menu:-

Welcome, Harsh Vardhan

ZeroCodeWorkflow

Originate a process instance:-

INITIATE THE PROCESS

Figure 2

He clicks INITIATE THE PROCESS, and sees the following form:-

|                   | Pristine Products Pvt. Ltd.                             |
|-------------------|---------------------------------------------------------|
|                   | ZeroCodeWorkflow                                        |
|                   |                                                         |
|                   |                                                         |
| Input the Subject | Meeting with Redmond General Hospital on July 15 and 16 |

SUBMIT

#### Figure 3

He inputs the Subject as shown in Figure 3, then clicks SUBMIT, whereupon he sees the following screen:-

| A file with subject,                                         |  |
|--------------------------------------------------------------|--|
| Meeting with Redmond General Hospital on July 15 and 16,     |  |
| has now been originated.                                     |  |
| You can immediately access the file by clicking SELECT below |  |
| , , , ,                                                      |  |
|                                                              |  |
|                                                              |  |
|                                                              |  |
|                                                              |  |

| Select the file | Meeting with Redmond General Hospital on July 15 and 16 $\checkmark$ |
|-----------------|----------------------------------------------------------------------|
|                 | SELECT                                                               |

## Figure 4

He clicks **SELECT** in order to access the file, and sees the following content of the file:-

#### Subject: Meeting with Redmond General Hospital on July 15 and 16

| From                                                                        | ADMIN4Harsh Vardhan                                     |
|-----------------------------------------------------------------------------|---------------------------------------------------------|
| Date and time                                                               | 07-Jul-2025::22:35:10                                   |
| Subject                                                                     | Meeting with Redmond General Hospital on July 15 and 16 |
| SaaS Processes Pvt. Ltd. has authenticated<br>the above transaction records |                                                         |
|                                                                             |                                                         |
| Select a document to upload, then click SUBMIT Choose file No file chosen   |                                                         |
| SUBMIT                                                                      |                                                         |

Originator: Harsh Vardhan

#### Whom do you wish to send this file to ?

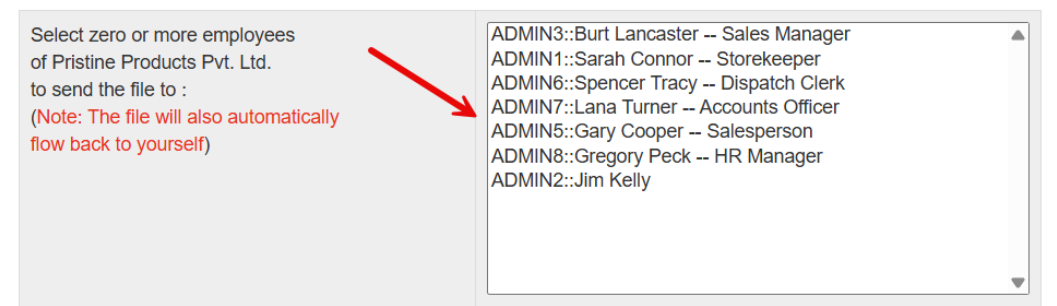

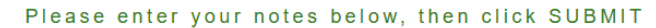

| SUBMIT                           |
|----------------------------------|
|                                  |
|                                  |
|                                  |
| Click below to archive this file |
| ARCHIVE                          |

#### Figure 5

The green-colored message, pointed to by the first red arrow is an assurance that the file (stored and moving in the Google Cloud) has not been tampered with.

The second red arrow points to a file upload form, using which one or more documents can be uploaded; the documents should be uploaded one by one, not several at one go. The uploaded documents get attached to the *ZeroCodeWorkflow* file.

The third red arrow points to a form using which (i) notes can be entered, and (ii) zero or more employees can be selected for sending the *ZeroCodeWorkflow* file to, and thereafter, clicking the **SUBMIT** button. Note that the originator will *never be* in the list of employees for selection, since the *ZeroCodeWorkflow* file always gets sent to the originator, in addition to the zero or more employees selected from the list. Note also that alongside the name of each employee is also shown his / her role, *if the same has been assigned by the Administrator*.

The fourth red arrow points to the **ARCHIVE** button, clicking which the *ZeroCodeWorkflow* file gets "closed" or archived. Once archived, the file is accessible in read-only form only by the Administrator from the Admin Main Menu.

Now back to our example. The first thing Harsh wishes to do is get his supervisor, Burt Lancaster's approval. To this end, he first attaches a copy of the email he has received from Redmond General Hospital. Once he does this, the file looks like this (only the middle part of the file is shown below):-

#### ATTACHED DOCUMENTS

| File Name                 | Attached by              | Date and time         | Select   |
|---------------------------|--------------------------|-----------------------|----------|
| Redmond_General_Email.pdf | E::ADMIN4::Harsh Vardhan | 07-Jul-2025::23:33:29 | DOWNLOAD |

#### Whom do you wish to send this file to ?

| Select zero or more employees<br>of Pristine Products Pvt. Ltd.<br>to send the file to :<br>(Note: The file will also automatically<br>flow back to yourself) | ADMIN3::Burt Lancaster Sales Manager<br>ADMIN1::Sarah Connor Storekeeper<br>ADMIN6::Spencer Tracy Dispatch Clerk<br>ADMIN7::Lana Turner Accounts Officer<br>ADMIN5::Gary Cooper Salesperson<br>ADMIN8::Gregory Peck HR Manager<br>ADMIN2::Jim Kelly |
|----------------------------------------------------------------------------------------------------|----------------------------------------------------------------------------------------------------|
|                                                                                                    | ▼                                                                                                    |

#### Please enter your notes below, then click SUBMIT

| Hello Burt,                                                                                                    |
|----------------------------------------------------------------------------------------------------|
| Please see the attached email from Redmond General Hospital, our very important customer. They have invited me to attend a meeting on July 15th and 16th, to discuss the specs of our ECGs, as well as negotiate their price. I understand they are planning to order 50 ECGs. |
| Could you please approve my attending the meeting ?                                                                                                    |
| Harsh                                                                                                    |
|                                                                                                    |
|                                                                                                    |
| SUBMIT                                                                                                    |

#### Figure 6

Harsh enters notes and selects Burt Lancaster as shown in Figure 6, then clicks **SUBMIT**.

At this point, both Harsh Vardhan and Burt Lancaster, who are the recipients, receive email alerts.

Accordingly, Burt accesses the Main Menu, clicks **EMPLOYEES**, and logs in, whereupon he is presented with the following screen:-

Welcome, Burt Lancaster

ZeroCodeWorkflow

Originate a process instance:-

INITIATE THE PROCESS

# Select a file which awaits your attention :-

SELECT

File No. 2 -- Meeting with Redmond General Hospital on July 15 and 16

Figure 7

Burt selects the file referred to in the email alert, and clicks **SELECT**, whereupon he sees the following screen:-

# Subject: Meeting with Redmond General Hospital on July 15 and 16

## Originator: Harsh Vardhan

| From          | ADMIN4Harsh Vardhan                                     |
|---------------|---------------------------------------------------------|
| Date and time | 07-Jul-2025::22:35:10                                   |
| Subject       | Meeting with Redmond General Hospital on July 15 and 16 |

| From          | ADMIN4Harsh Vardhan                                                                                                    |
|---------------|----------------------------------------------------------------------------------------------------|
| Date and time | 07-Jul-2025::23:43:30                                                                                                    |
| Notes         | Hello Burt,<br>Please see the attached email from Redmond General Hospital, our very important customer.<br>They have invited me to attend a meeting on July 15th and 16th, to discuss the specs of our<br>ECGs, as well as negotiate their price. I understand they are planning to order 50 ECGs.<br>Could you please approve my attending the meeting ?<br>Harsh |
| Sent To       | Originator: ADMIN4::Harsh Vardhan<br>ADMIN3::Burt Lancaster                                                                                                    |

SaaS Processes Pvt. Ltd. has authenticated the above transaction records

| Select a document to upload, then click SUBMIT | Choose file No file chosen |
|------------------------------------------------|----------------------------|
| [                                              | SUBMIT                     |

#### ATTACHED DOCUMENTS

| File Name                 | Attached by              | Date and time         | Select   |
|---------------------------|--------------------------|-----------------------|----------|
| Redmond_General_Email.pdf | E::ADMIN4::Harsh Vardhan | 07-Jul-2025::23:33:29 | DOWNLOAD |

#### To whom do you wish to send this file ?

| Select zero or more employees<br>of Pristine Products Pvt. Ltd.<br>to send the file to :<br>(Note: The file will also automatically<br>flow back to the Originator: ADMIN4::Harsh<br>Vardhan Salesperson.) | ADMIN3::Burt Lancaster Sales Manager<br>ADMIN1::Sarah Connor Storekeeper<br>ADMIN6::Spencer Tracy Dispatch Clerk<br>ADMIN7::Lana Turner Accounts Officer<br>ADMIN5::Gary Cooper Salesperson<br>ADMIN8::Gregory Peck HR Manager<br>ADMIN2::Jim Kelly |   |
|----------------------------------------------------------------------------------------------------|----------------------------------------------------------------------------------------------------|---|
|                                                                                                    |                                                                                                    | ▼ |

#### Please enter your notes below, then click SUBMIT

| Hello Harsh,                            |        |
|-----------------------------------------|--------|
| Please go ahead and attend the meeting. |        |
| I hope you are able to clinch the deal. |        |
| Good luck !                             |        |
| Burt                                    |        |
|                                         |        |
|                                         | SUBMIT |

#### Figure 8

As shown in Figure 8, Burt does not select any of the listed employees, but enters notes as shown, then clicks **SUBMIT**. The file now returns to the originator, viz., Harsh Vardhan, who now receives an email alert.

Harsh accesses the Main Menu, clicks EMPLOYEES, logs in, and sees the following screen:-

Welcome, Harsh Vardhan

| ZeroCodeWorkflow                                                      |
|-----------------------------------------------------------------------|
| Originate a process instance:-                                        |
| INITIATE THE PROCESS                                                  |
| Select a file which was originated by yourself:-                      |
| File No. 2 Meeting with Redmond General<br>Hospital on July 15 and 16 |
| SELECT                                                                |

### Figure 9

He selects the file referred to in the email alert, which was indeed originated by himself, then clicks **SELECT**, and sees the latest content of the file:-

# Subject: Meeting with Redmond General Hospital on July 15 and 16

# Originator: Harsh Vardhan

| From          | ADMIN4Harsh Vardhan                                     |
|---------------|---------------------------------------------------------|
| Date and time | 07-Jul-2025::22:35:10                                   |
| Subject       | Meeting with Redmond General Hospital on July 15 and 16 |

| From          | ADMIN4Harsh Vardhan                                                                                                    |
|---------------|----------------------------------------------------------------------------------------------------|
| Date and time | 07-Jul-2025::23:43:30                                                                                                    |
| Notes         | Hello Burt,<br>Please see the attached email from Redmond General Hospital, our very important customer.<br>They have invited me to attend a meeting on July 15th and 16th, to discuss the specs of our<br>ECGs, as well as negotiate their price. I understand they are planning to order 50 ECGs.<br>Could you please approve my attending the meeting ?<br>Harsh |
| Sent To       | Originator: ADMIN4::Harsh Vardhan<br>ADMIN3::Burt Lancaster                                                                                                    |

| From          | ADMIN3Burt Lancaster                    |
|---------------|-----------------------------------------|
| Date and time | 08-Jul-2025::09:41:27                   |
| Notes         | Hello Harsh,                            |
|               | Please go ahead and attend the meeting. |
|               | I hope you are able to clinch the deal. |
|               | Good luck !                             |
|               | Burt                                    |
| Sent To       | Originator: ADMIN4::Harsh Vardhan       |

SaaS Processes Pvt. Ltd. has authenticated the above transaction records

| Select a document to upload, then click SUBMIT | Choose file No file chosen |
|------------------------------------------------|----------------------------|
|                                                | SUBMIT                     |

#### ATTACHED DOCUMENTS

| File Name                 | Attached by              | Date and time         | Select   |
|---------------------------|--------------------------|-----------------------|----------|
| Redmond_General_Email.pdf | E::ADMIN4::Harsh Vardhan | 07-Jul-2025::23:33:29 | DOWNLOAD |

#### To whom do you wish to send this file ?

Select zero or more employees of Pristine Products Pvt. Ltd. to send the file to : (Note: The file will also automatically flow back to yourself) ADMIN3::Burt Lancaster -- Sales Manager ADMIN1::Sarah Connor -- Storekeeper ADMIN6::Spencer Tracy -- Dispatch Clerk ADMIN7::Lana Turner -- Accounts Officer ADMIN5::Gary Cooper -- Salesperson ADMIN8::Gregory Peck -- HR Manager ADMIN2::Jim Kelly

#### Please enter your notes below, then click SUBMIT

| Dear Gregory,                                                                                                    |    |
|----------------------------------------------------------------------------------------------------|----|
| Please book my flight tickets as follows:-                                                                                                    |    |
| Dep. San Jose Arr. Redmond 14th July, 2025<br>Dep. Redmond Arr. San Jose 17th July, 2025<br>Also pl. book a hotel for 3 nights starting 14th July. |    |
| Harsh                                                                                                    | /. |
| SUBMIT                                                                                                    |    |
|                                                                                                    |    |

Click below to archive this file

ARCHIVE

#### Figure 10

Harsh now wants his flight tickets and hotel room to be booked. These are done by Gregory Peck, the HR Manager. Accordingly, Harsh enters notes as shown in Figure 10, selects Gregory Peck from among the list of employees, then clicks **SUBMIT**. Gregory and Harsh now receive email alerts.

Gregory accesses the Main Menu, clicks **EMPLOYEES**, logs in, and accesses the pending *ZeroCodeWorkflow* file, which contains the message from Harsh (Figure 10). He accordingly books the flight tickets and the hotel room. He next attaches the flight e-ticket and the hotel room booking confirmation document to the file, and sends it back to Harsh, who now receives an email alert. Harsh now logs in and sees the following file:-

# Subject: Meeting with Redmond General Hospital on July 15 and 16

# Originator: Harsh Vardhan

| From          | ADMIN4Harsh Vardhan                                     |
|---------------|---------------------------------------------------------|
| Date and time | 07-Jul-2025::22:35:10                                   |
| Subject       | Meeting with Redmond General Hospital on July 15 and 16 |

| From          | ADMIN4Harsh Vardhan                                                                                                    |
|---------------|----------------------------------------------------------------------------------------------------|
| Date and time | 07-Jul-2025::23:43:30                                                                                                    |
| Notes         | Hello Burt,<br>Please see the attached email from Redmond General Hospital, our very important customer.<br>They have invited me to attend a meeting on July 15th and 16th, to discuss the specs of our<br>ECGs, as well as negotiate their price. I understand they are planning to order 50 ECGs.<br>Could you please approve my attending the meeting ?<br>Harsh |
| Sent To       | Originator: ADMIN4::Harsh Vardhan<br>ADMIN3::Burt Lancaster                                                                                                    |

| From          | ADMIN3Burt Lancaster                    |
|---------------|-----------------------------------------|
| Date and time | 08-Jul-2025::09:41:27                   |
| Notes         | Hello Harsh,                            |
|               | Please go ahead and attend the meeting. |
|               | I hope you are able to clinch the deal. |
|               | Good luck !                             |
|               | Burt                                    |
| Sent To       | Originator: ADMIN4::Harsh Vardhan       |

| From          | ADMIN4Harsh Vardhan                                                                                                    |
|---------------|----------------------------------------------------------------------------------------------------|
| Date and time | 08-Jul-2025::10:06:23                                                                                                    |
| Notes         | Dear Gregory,<br>Please book my flight tickets as follows:-<br>Dep. San Jose Arr. Redmond 14th July, 2025<br>Dep. Redmond Arr. San Jose 17th July, 2025<br>Also pl. book a hotel for 3 nights starting 14th July.<br>Harsh |
| Sent To       | Originator: ADMIN4::Harsh Vardhan<br>ADMIN8::Gregory Peck                                                                                                    |

| From          | ADMIN8Gregory Peck                                                                                                    |
|---------------|----------------------------------------------------------------------------------------------------|
| Date and time | 08-Jul-2025::21:17:55                                                                                                    |
| Notes         | Hi Harsh,<br>I have booked your flight tickets, as well as your hotel room at Redmond, vouchers for both of<br>which are attached hereto.<br>Have a safe trip.<br>Gregory |
| Sent To       | Originator: ADMIN4::Harsh Vardhan                                                                                                    |

SaaS Processes Pvt. Ltd. has authenticated the above transaction records

| Select a document to upload, then click SUBMIT | Choose file No file chosen |
|------------------------------------------------|----------------------------|
| SUB                                            | ТІМ                        |

#### ATTACHED DOCUMENTS

| File Name                 | Attached by              | Date and time         | Select   |
|---------------------------|--------------------------|-----------------------|----------|
| Redmond_General_Email.pdf | E::ADMIN4::Harsh Vardhan | 07-Jul-2025::23:33:29 | DOWNLOAD |
| eTicket.pdf               | E::ADMIN8::Gregory Peck  | 08-Jul-2025::21:13:33 | DOWNLOAD |
| Hotel_Voucher_Redmond.pdf | E::ADMIN8::Gregory Peck  | 08-Jul-2025::21:15:15 | DOWNLOAD |

#### To whom do you wish to send this file ?

| Select zero or more employees<br>of Pristine Products Pvt. Ltd.<br>to send the file to :<br>(Note: The file will also automatically<br>flow back to yourself) | ADMIN3::Burt Lancaster Sales Manager<br>ADMIN1::Sarah Connor Storekeeper<br>ADMIN6::Spencer Tracy Dispatch Clerk<br>ADMIN7::Lana Turner Accounts Officer<br>ADMIN5::Gary Cooper Salesperson<br>ADMIN8::Gregory Peck HR Manager<br>ADMIN2::Jim Kelly | •        |
|----------------------------------------------------------------------------------------------------|----------------------------------------------------------------------------------------------------|----------|
|                                                                                                    |                                                                                                    | <u>p</u> |

### Please enter your notes below, then click SUBMIT

| SUBMIT |
|--------|

Click below to archive this file

ARCHIVE

Figure 11

Harsh downloads the e-ticket and the hotel confirmation document. He is all set to leave for Redmond on July 14.

As planned, Harsh does indeed go over to Redmond on July 14. He then has a series of meetings with Dr. Hans Pinkert, Chief Cardiologist, Redmond General Hospital, and his colleagues on July 15 and July 16. Finally, Hans decides to place a Purchase Order on Pristine Products for 50 ECGs. Hans also agrees to pay Pristine Products an advance amount of US\$ 5000.00. He incorporates all these and other terms and conditions in Purchase Order PO No. REDGEN-225, which he hands over to Harsh. Harsh returns to San Jose on July 17.

Harsh now wishes to report this to his superior, viz., Sales Manager, Burt Lancaster. Furthermore, he incurred an expenditure of US\$ 250.00 during his visit to Redmond, which he wishes to get reimbursed by the Accounts Officer, Lana Turner. He, therefore, prepares an Expense Report.

Harsh now accesses the file (Figure 11). He attaches a copy of PO No. REDGEN-225, as well as the Expense Report. He now enters notes as shown in Figure 12 below:-

| File Name                 | Attached by              | Date and time         | Select   |
|---------------------------|--------------------------|-----------------------|----------|
| Redmond_General_Email.pdf | E::ADMIN4::Harsh Vardhan | 07-Jul-2025::23:33:29 | DOWNLOAD |
| eTicket.pdf               | E::ADMIN8::Gregory Peck  | 08-Jul-2025::21:13:33 | DOWNLOAD |
| Hotel_Voucher_Redmond.pdf | E::ADMIN8::Gregory Peck  | 08-Jul-2025::21:15:15 | DOWNLOAD |
| PO_REDGEN-225.pdf         | E::ADMIN4::Harsh Vardhan | 17-Jul-2025::21:50:06 | DOWNLOAD |
| Expense_Report.pdf        | E::ADMIN4::Harsh Vardhan | 17-Jul-2025::21:51:47 | DOWNLOAD |

#### To whom do you wish to send this file ?

Select zero or more employees of Pristine Products Pvt. Ltd. to send the file to : (Note: The file will also automatically flow back to yourself) ADMIN3::Burt Lancaster -- Sales Manager ADMIN1::Sarah Connor -- Storekeeper ADMIN6::Spencer Tracy -- Dispatch Clerk ADMIN7::Lana Turner -- Accounts Officer ADMIN5::Gary Cooper -- Salesperson ADMIN8::Gregory Peck -- HR Manager ADMIN2::Jim Kelly

#### Please enter your notes below, then click SUBMIT

| Hello Burt,                                                                                                    |
|----------------------------------------------------------------------------------------------------|
| I had very productive meetings with the folks at Redmond General Hospital. They have place a PO, which I have attached. Should we accept the PO ? |
| Lana,                                                                                                    |
| Please reimburse expenses I have incurred. Expense Report is attached hereto. Thanks.                                                             |
| Harsh                                                                                                    |

#### Figure 12

Notice in Figure 12 that Harsh has selected both Burt Lancaster and Lana Turner. Harsh now clicks **SUBMIT**, whereupon the file flows *in parallel* to Burt and Lana, and of course, back to himself. (Such parallel workflow is obviously impossible with conventional paper files). Now both Burt and Lana receive email alerts.

Burt opens the file and downloads the copy of Purchase Order PO No. REDGEN-225. He finds that the prices for the ECGs, and the terms and conditions of the Purchase Order, acceptable. Accordingly he records his approval in the file, and sends the same back to Harsh.

Lana too opens the file, downloads the Expense Report, which she studies carefully. She finds it in order, except for an expenditure of \$ 55/- on alcoholic drinks, which is not reimbursable as per company rules. She records all this, and sends the file back to Harsh.

Harsh now opens the file, and finds the following content:-

### Subject: Meeting with Redmond General Hospital on July 15 and 16

### Originator: Harsh Vardhan

| From          | ADMIN4Harsh Vardhan                                     |
|---------------|---------------------------------------------------------|
| Date and time | 07-Jul-2025::22:35:10                                   |
| Subject       | Meeting with Redmond General Hospital on July 15 and 16 |

| From          | ADMIN4Harsh Vardhan                                                                                                    |
|---------------|----------------------------------------------------------------------------------------------------|
| Date and time | 07-Jul-2025::23:43:30                                                                                                    |
| Notes         | Hello Burt,<br>Please see the attached email from Redmond General Hospital, our very important customer.<br>They have invited me to attend a meeting on July 15th and 16th, to discuss the specs of our<br>ECGs, as well as negotiate their price. I understand they are planning to order 50 ECGs.<br>Could you please approve my attending the meeting ?<br>Harsh |
| Sent To       | Originator: ADMIN4::Harsh Vardhan<br>ADMIN3::Burt Lancaster                                                                                                    |

| From          | ADMIN3Burt Lancaster                    |
|---------------|-----------------------------------------|
| Date and time | 08-Jul-2025::09:41:27                   |
| Notes         | Hello Harsh,                            |
|               | Please go ahead and attend the meeting. |
|               | I hope you are able to clinch the deal. |
|               | Good luck !                             |
|               | Burt                                    |
| Sent To       | Originator: ADMIN4::Harsh Vardhan       |
|               |                                         |

| From          | ADMIN4Harsh Vardhan                                                                                                    |
|---------------|----------------------------------------------------------------------------------------------------|
| Date and time | 08-Jul-2025::10:06:23                                                                                                    |
| Notes         | Dear Gregory,<br>Please book my flight tickets as follows:-<br>Dep. San Jose Arr. Redmond 14th July, 2025<br>Dep. Redmond Arr. San Jose 17th July, 2025<br>Also pl. book a hotel for 3 nights starting 14th July.<br>Harsh |
| Sent To       | Originator: ADMIN4::Harsh Vardhan<br>ADMIN8::Gregory Peck                                                                                                    |

| From          | ADMIN8Gregory Peck                                                                                                    |
|---------------|----------------------------------------------------------------------------------------------------|
| Date and time | 08-Jul-2025::21:17:55                                                                                                    |
| Notes         | Hi Harsh,<br>I have booked your flight tickets, as well as your hotel room at Redmond, vouchers for both of<br>which are attached hereto.<br>Have a safe trip.<br>Gregory |
| Sent To       | Originator: ADMIN4::Harsh Vardhan                                                                                                    |

| From          | ADMIN4Harsh Vardhan                                                                                                    |
|---------------|----------------------------------------------------------------------------------------------------|
| Date and time | 17-Jul-2025::22:03:06                                                                                                    |
| Notes         | Hello Burt,<br>I had very productive meetings with the folks at Redmond General Hospital. They have place a<br>PO, which I have attached. Should we accept the PO ?<br>Lana,<br>Please reimburse expenses I have incurred. Expense Report is attached hereto. Thanks.<br>Harsh |
| Sent To       | Originator: ADMIN4::Harsh Vardhan<br>ADMIN3::Burt Lancaster<br>ADMIN7::Lana Turner                                                                                                    |

| From          | ADMIN3Burt Lancaster                                                                                                    |
|---------------|----------------------------------------------------------------------------------------------------|
| Date and time | 17-Jul-2025::22:11:06                                                                                                    |
| Notes         | Hello Harsh,<br>I have gone through the PO. I see that Redmond General have ordered 30 units of Vesta-301i<br>and 20 units of FX-7102, both of which we have in stock. A plus point of this PO is the advance<br>of \$5000/- they have offered.<br>Please acknowledge and accept the PO. Congratulations !<br>Burt |
| Sent To       | Originator: ADMIN4::Harsh Vardhan                                                                                                    |

| From          | ADMIN7Lana Turner                                                                                                    |
|---------------|----------------------------------------------------------------------------------------------------|
| Date and time | 17-Jul-2025::22:26:44                                                                                                    |
| Notes         | Hi Harsh,<br>From your expense report, I see that you are claiming \$ 250/ Most of the expenses were<br>incurred by you at the dinner you hosted on July 16th. This is fine, except for \$ 55/- , which you<br>incurred on drinks, which I cannot reimburse as per company rules. Accordingly, I have<br>reimbursed \$ 195/- by way of bank transfer to your account.<br>Lana |
| Sent To       | Originator: ADMIN4::Harsh Vardhan                                                                                                    |

# SaaS Processes Pvt. Ltd. has authenticated the above transaction records

 Select a document to upload, then click SUBMIT
 Choose file
 No file chosen

 SUBMIT

#### ATTACHED DOCUMENTS

| File Name                 | Attached by              | Date and time         | Select   |
|---------------------------|--------------------------|-----------------------|----------|
| Redmond_General_Email.pdf | E::ADMIN4::Harsh Vardhan | 07-Jul-2025::23:33:29 | DOWNLOAD |
| eTicket.pdf               | E::ADMIN8::Gregory Peck  | 08-Jul-2025::21:13:33 | DOWNLOAD |
| Hotel_Voucher_Redmond.pdf | E::ADMIN8::Gregory Peck  | 08-Jul-2025::21:15:15 | DOWNLOAD |
| PO_REDGEN-225.pdf         | E::ADMIN4::Harsh Vardhan | 17-Jul-2025::21:50:06 | DOWNLOAD |
| Expense_Report.pdf        | E::ADMIN4::Harsh Vardhan | 17-Jul-2025::21:51:47 | DOWNLOAD |

| Select zero or more employees<br>of Pristine Products Pvt. Ltd.<br>to send the file to :<br>(Note: The file will also automatically<br>flow back to yourself) | ADMIN3::Burt Lancaster Sales Manager<br>ADMIN1::Sarah Connor Storekeeper<br>ADMIN6::Spencer Tracy Dispatch Clerk<br>ADMIN7::Lana Turner Accounts Officer<br>ADMIN5::Gary Cooper Salesperson<br>ADMIN8::Gregory Peck HR Manager<br>ADMIN2::Jim Kelly |   |
|----------------------------------------------------------------------------------------------------|----------------------------------------------------------------------------------------------------|---|
|                                                                                                    |                                                                                                    | • |

#### Please enter your notes below, then click SUBMIT

| SUBMIT |
|--------|

Click below to archive this file

ARCHIVE

#### Figure 13

Harsh goes over Burt's notes. Since Burt has approved the PO, he writes to Redmond General Hospital, officially accepting the order. Harsh also goes over Lana's notes. He feels sad that \$ 55/- was not reimbursed.

Harsh now clicks the **ARCHIVE** button, whereupon the file goes into archive.

Administrator can list out the current archived files:-

#### LIST OF ARCHIVED FILES

No. of archived files listed so far: 1

No. of archived files to be listed: 1

| SI.<br>No. | File<br>No. | Process          | Originator       | Subject                                                 | Date-time of<br>origination |
|------------|-------------|------------------|------------------|---------------------------------------------------------|-----------------------------|
| 1          | 2           | ZeroCodeWorkflow | Employee::ADMIN4 | Meeting with Redmond General Hospital on July 15 and 16 | 07-Jul-2025::22:35:10       |
|            |             |                  | _                |                                                         |                             |

Click here to list more files

### Figure 14

### Administrator can view File No. 2, which is indeed the file archived by Harsh Vardhan:-

#### File No.: 2

#### Date and Time of Archival: 21-Jul-2025::14:29:59

| By:            | Employee::ADMIN4::Harsh Vardhan                         |  |
|----------------|---------------------------------------------------------|--|
| Date and time: | 07-Jul-2025::22:35:10                                   |  |
| Subject        | Meeting with Redmond General Hospital on July 15 and 16 |  |

| By:            | Employee::ADMIN4::Harsh Vardhan                                                                                                    |
|----------------|----------------------------------------------------------------------------------------------------|
| Date and time: | 07-Jul-2025::23:43:30                                                                                                    |
| Notes          | Hello Burt,<br>Please see the attached email from Redmond General Hospital, our very important customer. They have invited<br>me to attend a meeting on July 15th and 16th, to discuss the specs of our ECGs, as well as negotiate their<br>price. I understand they are planning to order 50 ECGs.<br>Could you please approve my attending the meeting ?<br>Harsh |
| Sent To        | Originator: ADMIN4::Harsh Vardhan<br>ADMIN3::Burt Lancaster                                                                                                    |

| By:            | Employee::ADMIN3::Burt Lancaster        |
|----------------|-----------------------------------------|
| Date and time: | 08-Jul-2025::09:41:27                   |
| Notes          | Hello Harsh,                            |
|                | Please go ahead and attend the meeting. |
|                | I hope you are able to clinch the deal. |
|                | Good luck !                             |
|                | Burt                                    |
| Sent To        | Originator: ADMIN4::Harsh Vardhan       |

| By:            | Employee::ADMIN4::Harsh Vardhan                                                                                                    |
|----------------|----------------------------------------------------------------------------------------------------|
| Date and time: | 08-Jul-2025::10:06:23                                                                                                    |
| Notes          | Dear Gregory,<br>Please book my flight tickets as follows:-<br>Dep. San Jose Arr. Redmond 14th July, 2025<br>Dep. Redmond Arr. San Jose 17th July, 2025<br>Also pl. book a hotel for 3 nights starting 14th July.<br>Harsh |
| Sent To        | Originator: ADMIN4::Harsh Vardhan<br>ADMIN8::Gregory Peck                                                                                                    |

| By:            | Employee::ADMIN8::Gregory Peck                                                                                                    |
|----------------|----------------------------------------------------------------------------------------------------|
| Date and time: | 08-Jul-2025::21:17:55                                                                                                    |
| Notes          | Hi Harsh,<br>I have booked your flight tickets, as well as your hotel room at Redmond, vouchers for both of which are<br>attached hereto.<br>Have a safe trip.<br>Gregory |
| Sent To        | Originator: ADMIN4::Harsh Vardhan                                                                                                    |

| By:            | Employee::ADMIN4::Harsh Vardhan                                                                                                    |
|----------------|----------------------------------------------------------------------------------------------------|
| Date and time: | 17-Jul-2025::22:03:06                                                                                                    |
| Notes          | Hello Burt,<br>I had very productive meetings with the folks at Redmond General Hospital. They have place a PO, which I<br>have attached. Should we accept the PO ?<br>Lana,<br>Please reimburse expenses I have incurred. Expense Report is attached hereto. Thanks.<br>Harsh |
| Sent To        | Originator: ADMIN4::Harsh Vardhan<br>ADMIN3::Burt Lancaster<br>ADMIN7::Lana Turner                                                                                                    |

| By:            | Employee::ADMIN3::Burt Lancaster                                                                                                    |
|----------------|----------------------------------------------------------------------------------------------------|
| Date and time: | 17-Jul-2025::22:11:06                                                                                                    |
| Notes          | Hello Harsh,<br>I have gone through the PO. I see that Redmond General have ordered 30 units of Vesta-301i and 20 units of<br>FX-7102, both of which we have in stock. A plus point of this PO is the advance of \$5000/- they have offered.<br>Please acknowledge and accept the PO. Congratulations !<br>Burt |
| Sent To        | Originator: ADMIN4::Harsh Vardhan                                                                                                    |

| By:            | Employee::ADMIN7::Lana Turner                                                                                                    |
|----------------|----------------------------------------------------------------------------------------------------|
| Date and time: | 17-Jul-2025::22:26:44                                                                                                    |
| Notes          | Hi Harsh,<br>From your expense report, I see that you are claiming \$ 250/ Most of the expenses were incurred by you at<br>the dinner you hosted on July 16th. This is fine, except for \$ 55/- , which you incurred on drinks, which I cannot<br>reimburse as per company rules. Accordingly, I have reimbursed \$ 195/- by way of bank transfer to your<br>account.<br>Lana |
| Sent To        | Originator: ADMIN4::Harsh Vardhan                                                                                                    |

#### ATTACHED DOCUMENTS

| File Name                 | Attached by              | Date and time         | Select   |
|---------------------------|--------------------------|-----------------------|----------|
| Redmond_General_Email.pdf | E::ADMIN4::Harsh Vardhan | 07-Jul-2025::23:33:29 | DOWNLOAD |
| eTicket.pdf               | E::ADMIN8::Gregory Peck  | 08-Jul-2025::21:13:33 | DOWNLOAD |
| Hotel_Voucher_Redmond.pdf | E::ADMIN8::Gregory Peck  | 08-Jul-2025::21:15:15 | DOWNLOAD |
| PO_REDGEN-225.pdf         | E::ADMIN4::Harsh Vardhan | 17-Jul-2025::21:50:06 | DOWNLOAD |
| Expense_Report.pdf        | E::ADMIN4::Harsh Vardhan | 17-Jul-2025::21:51:47 | DOWNLOAD |

### Figure 15